#### How to Enter Online Fair Entries

#### Go to trempealeaucountyfair.com

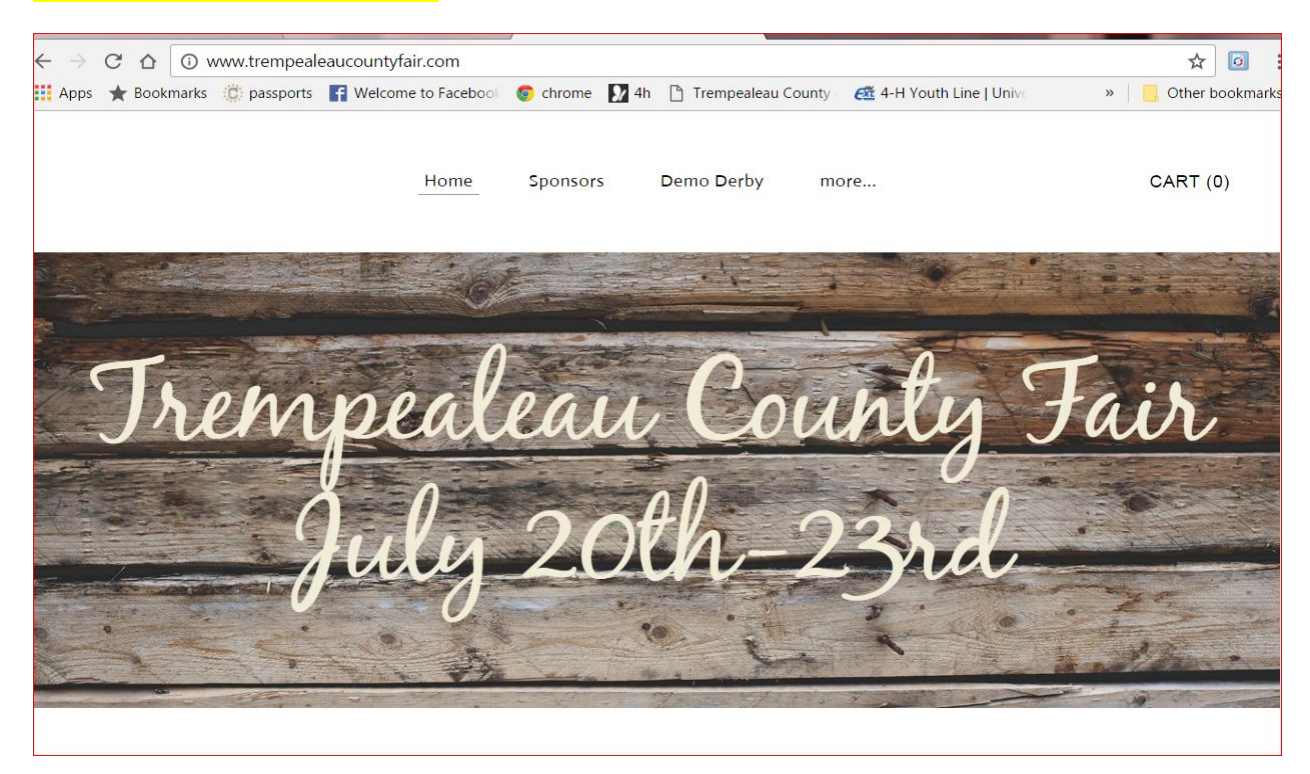

## Put cursor on <u>More…</u> (top of page)

### Move cursor down to <u>fairbook</u> and over to <u>online entry</u>

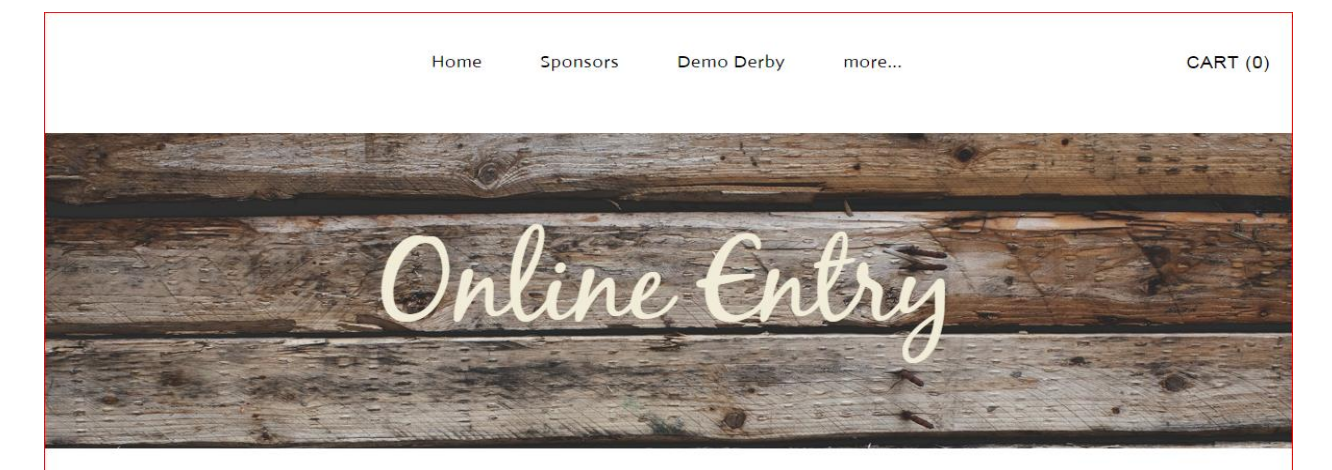

Welcome and thank you for trying the online entry page for the 2016 Trempealeau County Fair! To begin the entry process, simply click the online link below, which will take you to the Blue Ribbon Online Fair program that we use for online entries. Online entries are due no later than June 30, 2016. Paper entries are due June 15, 2016. Late entries will be accepted until July 15, 2016 - late fee applies.

Click Here To Take You To Online Entry!

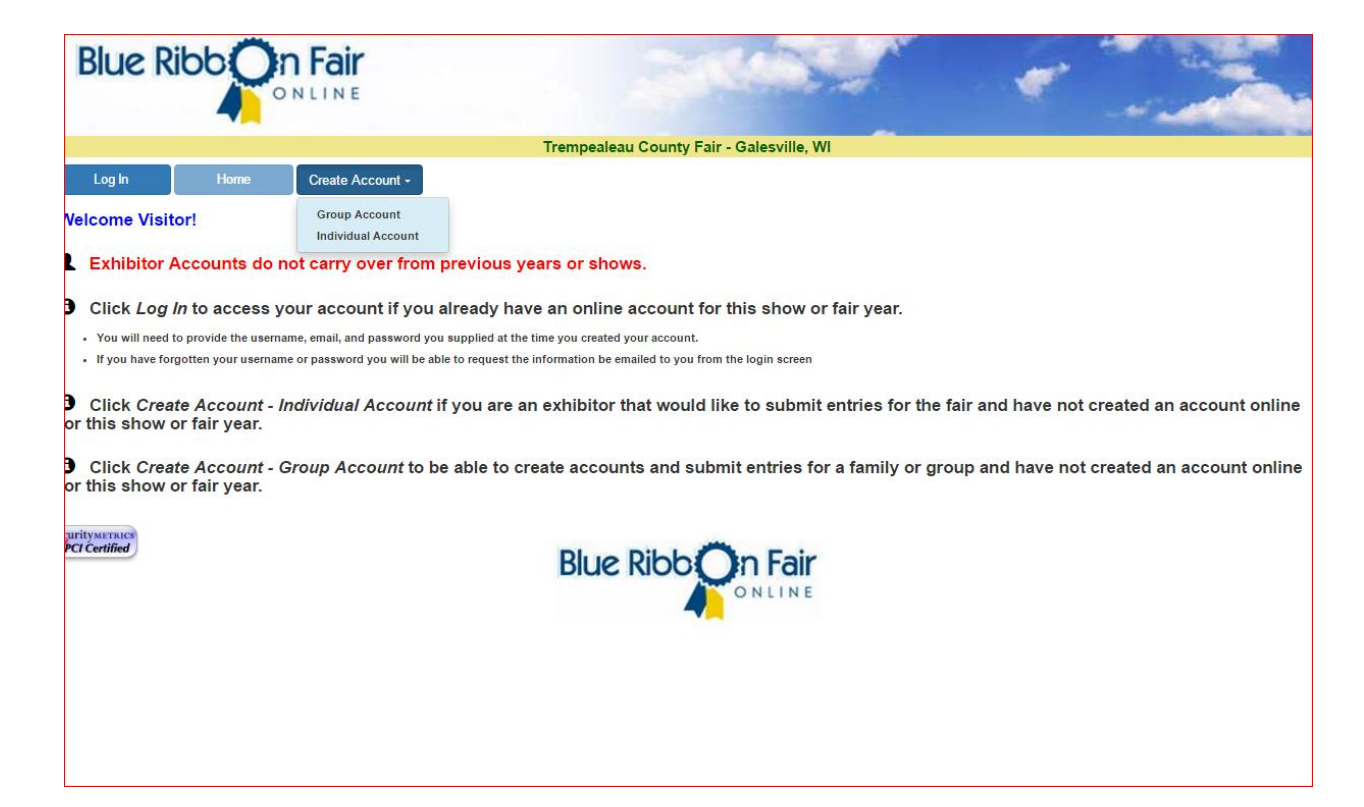

### Click on <u>create account</u> (your account from last year has been deleted) and choose Individual Account

| Blue Ribb On Fair                                |                                 |                                                                                                    |
|--------------------------------------------------|---------------------------------|----------------------------------------------------------------------------------------------------|
| ONLINE                                           |                                 | and the second second se |
|                                                  | Tremp                           | empealeau County Fair - Galesville, WI                                                                                                    |
| Log In Home Create Acco                          | unt - Create Ind Acct           |                                                                                                    |
| ttn: Open Class Dairy, Poultry, Llama and Rabbit | Exhibitors: When you click on t | on the "Review Entries" tab, you must click the "Add Pen/Stall" box to the right of every entry so applicable                                                                                                    |
| en/stall fees are added to your entry payment.   |                                 |                                                                                                    |
| Create New Exhibitor Account                     |                                 |                                                                                                    |
| * Denotes Required Fields                        |                                 |                                                                                                    |
| * Division:                                      | - Select -                      | Y                                                                                                    |
| * First Name:                                    |                                 |                                                                                                    |
| Middle Initial:                                  |                                 |                                                                                                    |
| * Last Name:                                     |                                 |                                                                                                    |
| *Address:                                        |                                 |                                                                                                    |
| * City:                                          |                                 |                                                                                                    |
| * Country:                                       | USA - United States             | T                                                                                                    |
| * State/Province:                                | WI - Wisconsin                  | <b>v</b>                                                                                                    |
| * Zip/Postal Code:                               |                                 |                                                                                                    |
| * Email Address:                                 |                                 |                                                                                                    |
| * Confirm Email Address:                         |                                 |                                                                                                    |
| * User Name:                                     |                                 |                                                                                                    |
| * Password:                                      |                                 |                                                                                                    |
| * Confirm Password:                              |                                 |                                                                                                    |
| * Security Question:                             | - Select -                      | <b>v</b>                                                                                                    |
| * Your Answer:                                   |                                 |                                                                                                    |
|                                                  |                                 |                                                                                                    |
|                                                  | Save Account Information        | Cancel                                                                                                    |

Fill out all the \* boxes and then click Save Account Information

| Blue Ribb                                                                         |                                                                                    |                                      | 1               | access.              |                |         |
|-----------------------------------------------------------------------------------|------------------------------------------------------------------------------------|--------------------------------------|-----------------|----------------------|----------------|---------|
|                                                                                   |                                                                                    | Trempe                               | aleau County    | Fair - Galesville, V | VI             |         |
| Log Out                                                                           | Home                                                                               | Edit Account                         | Entries         | Review Entries       | Items/Checkout | History |
| L Exhibitor: Test Accourt                                                         | nt                                                                                 |                                      |                 |                      |                |         |
| List of Avai                                                                      | lable Entry S                                                                      | elections                            |                 |                      |                |         |
| Select Club for E<br>010 - Arcadia<br>Click on a Depa<br>016 Junior<br>025 Junior | ntry<br>Hummingbirds •<br>rtment in the list I<br>- Natural Scie<br>- Foods & Nutr | below to expand the<br>nces<br>ition | List of Availab | le Entry Selections  |                |         |
| Exhibitor Division                                                                | on                                                                                 |                                      |                 |                      |                |         |
| ounior                                                                            |                                                                                    |                                      |                 |                      |                |         |
| ecuritymetrics                                                                    |                                                                                    |                                      | Blue Ribb       | ONLINE               |                |         |

# Click the <u>entries</u> tab and select your club

| Blue Ribb                                | Onl         | Fair          |            |               | 3          |                 |               | -     |       |  |  |
|------------------------------------------|-------------|---------------|------------|---------------|------------|-----------------|---------------|-------|-------|--|--|
| Trempealeau County Fair - Galesville, WI |             |               |            |               |            |                 |               |       |       |  |  |
| Log Out                                  | Home        | e Ed          | it Account | Entrie        | s          | Review Entries  | Items/Checkou | ıt Hi | story |  |  |
| L Exhibitor: Test Accourt                | nt          |               |            |               |            |                 |               |       |       |  |  |
| List of Avai                             | lable Er    | ntry Selec    | tions      |               |            |                 |               |       |       |  |  |
| Select Club for E                        | ntry        |               |            |               |            |                 |               |       |       |  |  |
| 010 - Arcadia                            | Hummingbir  | ds 🔻          |            |               |            |                 |               |       |       |  |  |
| Click on a Depa                          | rtment in t | he list below | to expand  | the List of A | vailable E | Entry Selection | S             |       |       |  |  |
| 016 Junior                               | - Natura    | l Sciences    | *          |               |            |                 |               |       |       |  |  |
| 025 JUNIOR                               | - Foods     | & NULTILION   |            |               |            |                 |               |       |       |  |  |
|                                          |             |               |            |               |            |                 |               |       |       |  |  |
| Exhibitor Divisi                         | o.n.        |               | *          |               |            |                 |               |       |       |  |  |
| Junior                                   |             |               |            |               |            |                 |               |       |       |  |  |
| Department                               | Class Lo    | ot Class Desc | Lot Desc   | Entry Fee     | Pen Fee    | Entry Type      | 1             |       |       |  |  |
| + 016                                    | N           | Archery       |            |               |            |                 |               |       |       |  |  |
|                                          | i a         | 8.            | 0          |               |            |                 | _             |       |       |  |  |
|                                          |             |               |            |               |            |                 |               |       |       |  |  |
| PCI Certified                            |             |               |            | Diug I        | ihh .      | En Fair         |               |       |       |  |  |
|                                          |             |               |            | DILLE         |            | ONLINE          |               |       |       |  |  |
|                                          |             |               |            |               |            |                 |               |       |       |  |  |
|                                          |             |               |            |               |            |                 |               |       |       |  |  |

Click on the department (currently there are only two options) you want to enter and then *Exhibitor Division* will appear and you will need to click on the <u>+</u>

|     | irempealeau County Fair - Galesville, wi |                  |       |         |             |                               |           |         |            |                |         |  |
|-----|------------------------------------------|------------------|-------|---------|-------------|-------------------------------|-----------|---------|------------|----------------|---------|--|
|     | Log                                      | Out              |       | Home    |             | Edit Account Ent              | ries      | Revie   | ew Entries | Items/Checkout | History |  |
| L E | xhibito                                  | or: Test Account | t     |         |             |                               |           |         |            |                |         |  |
| L   | List of Available Entry Selections       |                  |       |         |             |                               |           |         |            |                |         |  |
|     |                                          |                  |       |         |             |                               |           |         |            |                |         |  |
| S   | Select Club for Entry                    |                  |       |         |             |                               |           |         |            |                |         |  |
|     | 010 - Arcadia Hummingbirds               |                  |       |         |             |                               |           |         |            |                |         |  |
| С   | lick                                     | on a Depar       | tmen  | t in tl | he list bel | ow to expand the List of      | Available | Entry   | Selections |                |         |  |
|     | 016                                      | Junior           | - Na  | tura.   | l Science   | es 🔺                          |           |         |            |                |         |  |
|     | 025                                      | JUILIOI          |       | Jous    | « NUCLIC.   |                               |           |         |            |                |         |  |
|     |                                          |                  |       |         |             |                               |           |         |            |                |         |  |
|     |                                          |                  |       |         |             | -                             |           |         |            |                |         |  |
| E   | xhibi                                    | itor Divisio     | n     |         |             |                               |           |         |            |                |         |  |
| J   | unio                                     | r                |       |         |             |                               |           |         |            |                |         |  |
|     |                                          | Department       | Class | Lot     | Class Desc  | Lot Desc                      | Entry Fee | Pen Fee | Entry Type |                |         |  |
|     | -                                        | 016              | N     |         | Archery     |                               |           |         |            |                |         |  |
| 4   | Add                                      | 016              | N     | 00001   | Archery     | Barebow grades 3-5            | \$0.00    | \$0.00  | G          |                |         |  |
|     | Add                                      | 016              | N     | 00002   | Archery     | Barebow grades 6-9            | \$0.00    | \$0.00  | G          |                |         |  |
|     | Add                                      | 016              | N     | 00003   | Archery     | Barebow grades 10-13          | \$0.00    | \$0.00  | G          |                |         |  |
|     | Add                                      | 016              | N     | 00004   | Archery     | Bow w/o Release, grades 3-5   | \$0.00    | \$0.00  | G          |                |         |  |
|     | Add                                      | 016              | N     | 00005   | Archery     | Bow w/o Release, grades 6-9   | \$0.00    | \$0.00  | G          |                |         |  |
|     | Add                                      | 016              | N     | 00006   | Archery     | Bow w/o Release, grades 10-13 | \$0.00    | \$0.00  | G          |                |         |  |
|     | Add                                      | 016              | N     | 00007   | Archery     | Freestyle, grades 3-5         | \$0.00    | \$0.00  | G          |                |         |  |
|     | Add                                      | 016              | N     | 00008   | Archery     | Freestyle, grades 6-9         | \$0.00    | \$0.00  | G          |                |         |  |
|     | Add                                      | 016              | N     | 00009   | Archery     | Freestyle, grades 10-13       | \$0.00    | \$0.00  | G          |                |         |  |

# Now click on **add** for your all your lot(s) you wish to enter in

| Blue Rib                                 | 60            | ONLINE      |            | j         |             | 3         | No.                     | ~            |                 | -          | ale a         |
|------------------------------------------|---------------|-------------|------------|-----------|-------------|-----------|-------------------------|--------------|-----------------|------------|---------------|
| Trempealeau County Fair - Galesville, WI |               |             |            |           |             |           |                         |              |                 |            |               |
| Log Out                                  |               | Home        | Edit Acco  | ount      | Ent         | ries      | Review Entries Items/Cl |              | Checkout Histor |            | istory        |
| Exhibitor: Test Acc                      | ount          |             |            |           |             |           |                         |              |                 |            |               |
| Total Entry Fees                         | 5             | Total Entry | Count      | Total Per | /Stall Fees | 5         | Total Pen/Stall Count   |              | Total Entry     | y and Pen/ | Stall         |
| \$ 0.00                                  |               | 8           |            | \$ 0.00   |             |           | 0                       |              | \$ 0.00         |            |               |
|                                          |               |             |            |           |             |           |                         |              |                 |            |               |
|                                          | Entry<br>Type | Club        | Department | Class     | Lot         | Lot Desc  |                         | Entry<br>Fee | Pen/            | Stall Fee  | Add Pen/Stall |
| Remove                                   | G             | 010         | 025        | А         | 00021       | Decorate  | d cake ages 7-10        | \$ 0.0       | 00              |            |               |
| Remove                                   | G             | 010         | 016        | N         | 00002       | Barebow   | grades 6-9              | \$ 0.0       | 00              |            |               |
| Remove                                   | G             | 010         | 016        | N         | 00007       | Freestyle | e, grades 3-5           | \$ 0.0       | 00              |            |               |
| Remove                                   | G             | 010         | 016        | N         | 00004       | Bow w/o   | Release, grades 3-5     | \$ 0.0       | 00              |            |               |
| Remove                                   | G             | 010         | 025        | Α         | 00026       | age 15-19 | other decorated item    | \$ 0.0       | 00              |            |               |
| Remove                                   | G             | 010         | 025        | Α         | 80000       | Ages 11-  | 12 Food project         | \$ 0.0       | 00              |            |               |
| Remove                                   | G             | 010         | 025        | Α         | 00018       | Decorate  | d cupcakes ages 7-10    | \$ 0.0       | 00              |            |               |
| Remove                                   | G             | 010         | 016        | N         | 00001       | Barebow   | grades 3-5              | \$ 0.0       | 00              |            |               |

Click on the <u>Review Entries</u> tab and review your entries. If you <u>do not</u> have any changes to make then click on the <u>Items/Checkout</u> tab

| Blue Ribbon Fair                                    |                                     |
|-----------------------------------------------------|-------------------------------------|
| Trempo                                              | ealeau County Fair - Galesville, WI |
| The following Fee(s) are required:                  |                                     |
| Required for all Exhibitors                         |                                     |
| Please select one of the following fees from Group: |                                     |
| Exhibitor Fees                                      |                                     |
| Junior Class Exhibitor Fee \$7.00                   |                                     |
| Submit Fee Selections Cancel / Back                 |                                     |
| CurityMetrics                                       |                                     |
|                                                     |                                     |

## Click the Junior Class Exhibitor Fee circle and then click submit fee selections

| Blue                                                                | Ribb                                          |                                                                                                    |                                                                   |                                                                     | 140                                                                                                    |                                                                                                    | -                                                     | -                                                              |
|---------------------------------------------------------------------|-----------------------------------------------|----------------------------------------------------------------------------------------------------|-------------------------------------------------------------------|---------------------------------------------------------------------|----------------------------------------------------------------------------------------------------|----------------------------------------------------------------------------------------------------|-------------------------------------------------------|----------------------------------------------------------------|
|                                                                     |                                               |                                                                                                    | Tre                                                               | empealeau Cou                                                       | unty Fair - Galesville, V                                                                                                    | MI                                                                                                    |                                                       |                                                                |
| Log Out                                                             |                                               | Home Edit Account                                                                                        | Entries F                                                         | Review Entries                                                      | Items/Checkout                                                                                                    | History                                                                                                    |                                                       |                                                                |
| Exhibitor: Test A<br>ease mail pa<br>alesville, WI<br>th will be co | ccount<br>syment to<br>54630. Cl<br>onsidered | o cover your exhibitor fee (junic<br>hecks should be made payable<br>I a late entry and subject to a \$: | or and open class e<br>to Trempealeau Co<br>20 late entry fee. Ar | xhibitors) and<br>bunty Ag Socie<br>ny questions?                   | any applicable pen/st<br>ety and postmarked by<br>Please email Cindy at                                                                                                    | all fees (open cl<br>y June 30, 2017 j<br>tcfair@live.com                                                                                                    | ass) to : Trempealeau<br>to avoid late fees. Pay<br>1 | County Fair Entries, PO Box 200<br>ments postmarked after June |
| Items Availab                                                       | ole for Sel                                   | ection                                                                                                   |                                                                   |                                                                     |                                                                                                    |                                                                                                    |                                                       |                                                                |
| Select Item Co<br>No data availa<br>Pending Item                    | ount<br>Ible in table                         | Item ID Desc Assoc. Departme                                                                             | ent Amount pe                                                     | r Item                                                              |                                                                                                    |                                                                                                    |                                                       |                                                                |
|                                                                     | Item ID                                       | Desc                                                                                                    | Amount per Item                                                   | Item Count                                                          | Total Fee Amount                                                                                                    | Required for                                                                                                    |                                                       |                                                                |
| Reselect                                                            | 00001                                         | Junior Class Exhibitor Fee                                                                               | \$ 7.00                                                           | 1                                                                   | \$ 7.00                                                                                                    | Exhibitor                                                                                                    |                                                       |                                                                |
|                                                                     |                                               |                                                                                                    |                                                                   | Entry Count:<br>Pen Count:<br>By Clicking this<br>rules and regulat | 8 Entr<br>0 Pe<br>Misc<br>Req'd Departmen<br>Req'd Exhibito<br>Online Com<br>Total Amou<br>box, I affirm that I have read<br>ions set forth by the Fair an<br>Review Fair Rules<br>Optional | y Fees: \$ 0.00<br>n Fees: \$ 0.00<br>: Items: \$ 0.00<br>Items: \$ 0.00<br>r Items: \$ 7.00<br>v Fees: \$ 0.00<br>nt Due: \$ 7.00<br>and understood the<br>d will abide by them.<br>Print/Preview Receipt<br>Checkout Comment |                                                       |                                                                |

Go ahead and click Print/Preview Receipt to keep for your records. Check the box in the yellow section and click submit

If there are any questions, please feel free to email Cindy George at tcfair@live.com